# How to get WAMedu on your mobile device

This is a step by step guide showing you how to get the WAMedu app set up on your mobile devices. WAMedu app is available on IOS, Android and Windows systems.

## Step 1:

Go to the App Store, Play Store or Windows Store and search for 'WAMedu'. Click on and install the WAMedu app.

••••

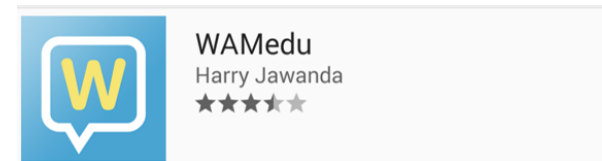

#### Step 2:

Open the app and tap '*Select your institution*'. Type either 'Andover College' or 'Sparsholt College' in the search bar and click the button hext to 'Sparsholt and Andover College'.

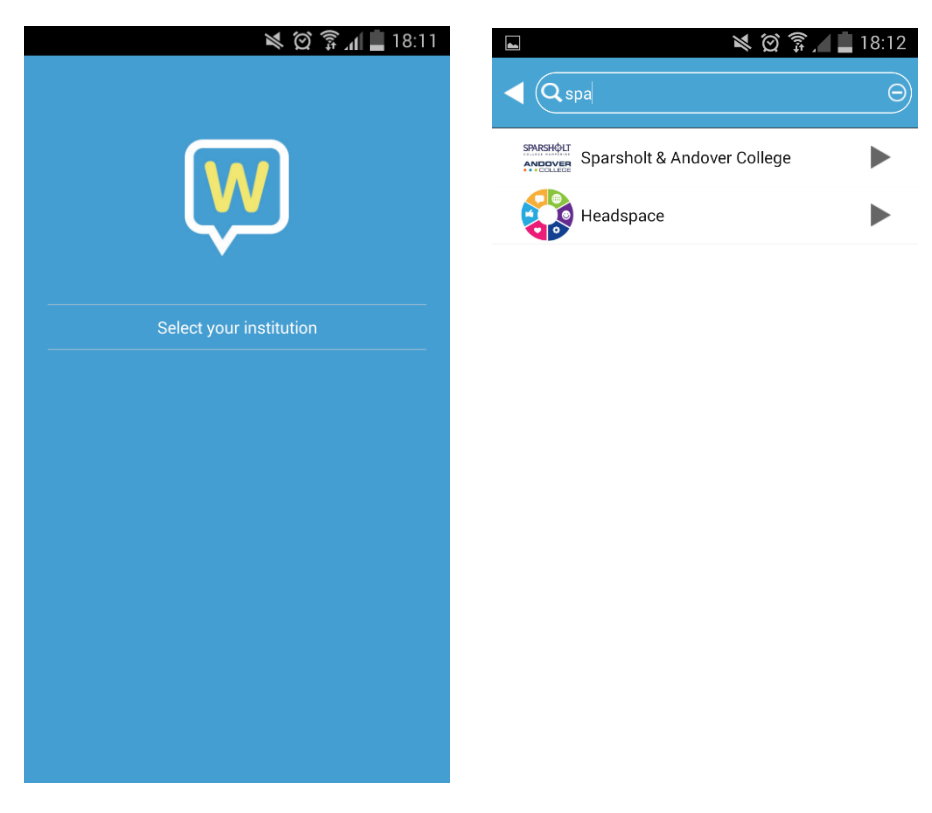

#### Step 3:

Log into the WAMedu app with your college email address e.g. 12345678@stu.sparsholt.ac.uk and your college password and tap '*Login*' on the top right.

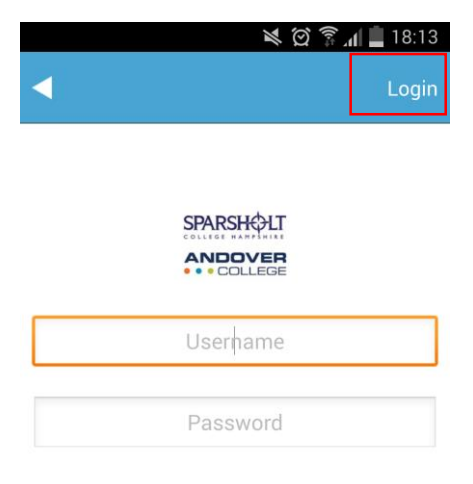

### Step 4: That's it! Well done! ©

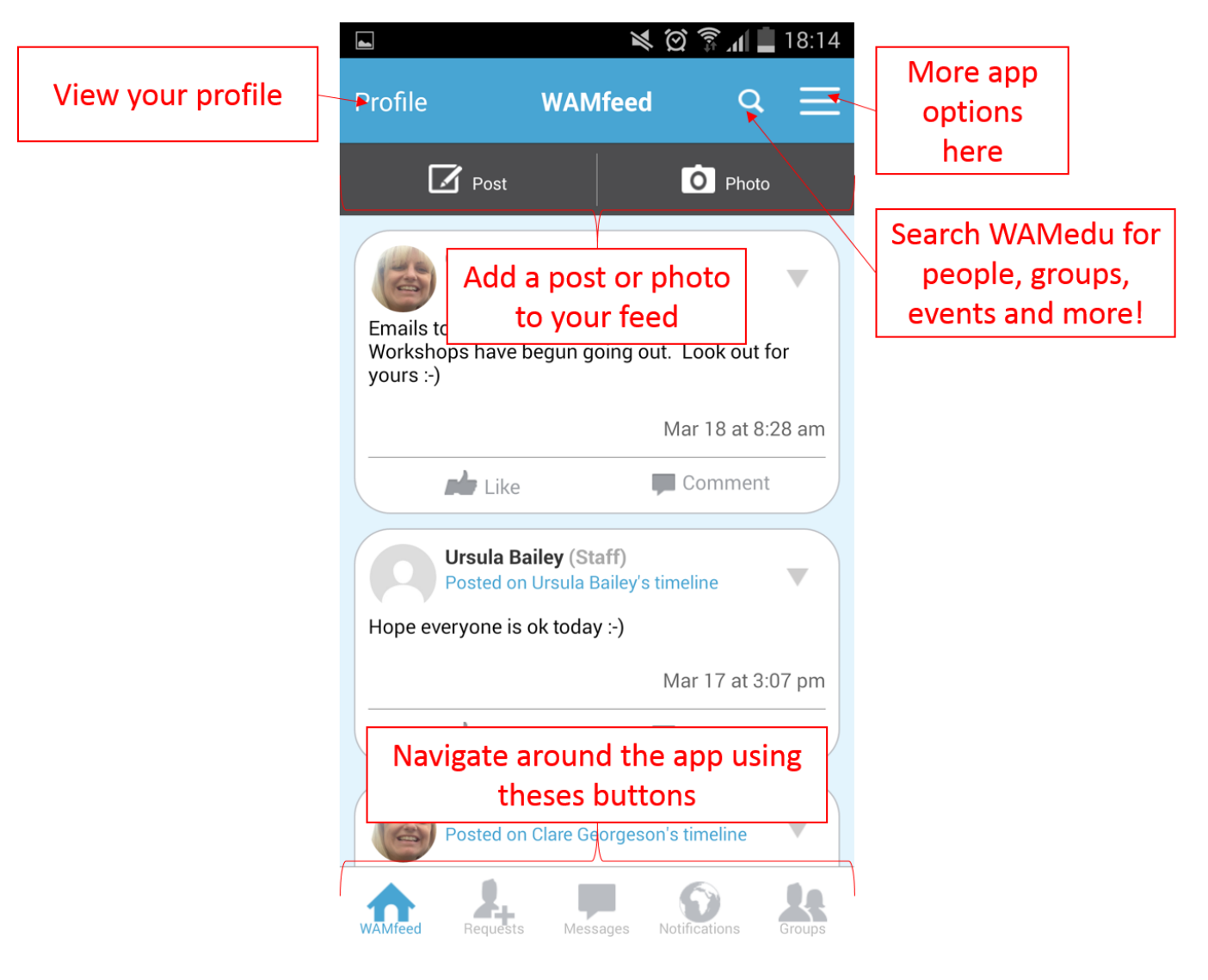